# IPCC Express Edition的LDAP伺服器故障切換配置

```
目錄
```

 簡介

 必要條件

 需求

 採用元件

 慣例

 問題

 原因

 解決方案

 在CRS伺服器上

 在每個代理的案頭上

 在IPCC Express 4.x中為多個LDAP伺服器設定LDAP故障切換

 相關資訊

## <u>簡介</u>

本文檔介紹座席無法登入到Cisco Agent Desktop的一個原因。由於無法訪問輔助輕型目錄訪問協定 (LDAP)伺服器,代理無法登入。在Cisco IP Contact Center(IPCC)Express Edition環境中 ,LDAP伺服器可以是用於容錯的Active Directory服務或資料連線(DC)目錄服務。

但是,由於整合是在Cisco CallManager LDAP配置上完成的,因此使用者資訊從LDAP目錄下載到 Cisco CallManager本地資料庫,然後通過AXL API定期同步到Cisco Response Solution(CRS)。使 用者身份驗證請求通過AXL API傳送到Cisco CallManager,然後中繼到外部LDAP目錄服務(如果 已配置)。

## <u>必要條件</u>

### <u>需求</u>

思科建議您瞭解以下主題:

- Cisco CallManager
- Cisco IPCC速成版
- 思科案頭產品套件

### <u>採用元件</u>

本文中的資訊係根據以下軟體和硬體版本:

- Cisco CallManager
- Cisco IPCC速成版
- 思科案頭產品套件

本文中的資訊是根據特定實驗室環境內的裝置所建立。文中使用到的所有裝置皆從已清除(預設))的組態來啟動。如果您的網路正在作用,請確保您已瞭解任何指令可能造成的影響。

### <u>慣例</u>

如需文件慣例的詳細資訊,請參閱<u>思科技術提示慣例。</u>

### <u>問題</u>

當主LDAP伺服器關閉時,代理無法登入到Cisco Agent Desktop,即使輔助LDAP伺服器正常工作且可用。出現以下Cisco Agent Desktop軟體錯誤消息:

07:08:28 01/11/2005 INFO DAClient Could not get agent testuser 07:08:28 01/11/2005 FATAL FastCall FC0254

Unable to connect to Directory Services: <Failed to bind to LDAP server. Can't contact LDAP server>

### <u>原因</u>

日誌檔案表示沒有嘗試連線到輔助LDAP伺服器。一個可能的原因是Cisco Desktop Product Suite未 針對LDAP容錯進行配置。

## <u>解決方案</u>

您需要執行兩組步驟才能解決LDAP伺服器故障切換:

- 集1:在CRS伺服器上。
- 集2:在每個座席的案頭上。

### <u>在CRS伺服器上</u>

請完成以下步驟:

選擇「開始」>「程式」>「Cisco CRA管理員」>「應用程式管理員」以登入到「CRA管理員」。
 出現「Authentication(身份驗證)」視窗:圖1—身份驗證螢幕

| Customer Response Applications Administration<br>For Cisco IP Telephony Solutions |                                   |               |  |  |  |
|-----------------------------------------------------------------------------------|-----------------------------------|---------------|--|--|--|
| ·                                                                                 | Authenticati                      | on            |  |  |  |
|                                                                                   | User Identification*<br>Password* |               |  |  |  |
|                                                                                   |                                   | Log On Cancel |  |  |  |

- 2. 在User Identification欄位中輸入使用者名稱。
- 3. 在「密碼」欄位中輸入密碼。
- 4. 按一下「Log On」。系統將顯示Configuration and Repository視窗。
- 5. 選擇System > Configuration and Repository。圖2 配置和儲存庫

| System                                    | Applications                     | Scripts              | Subsystems | Tools  | Help          |
|-------------------------------------------|----------------------------------|----------------------|------------|--------|---------------|
| Configura<br>Engine<br>System F<br>Logout | ation and Repositi<br>Parameters | <sup>pry</sup> ise / | Applicatio | ons Ao | dministration |

出現「Directory Setup(目錄設定)」視窗(<u>請參見</u>圖3)。

6. 在Director Host Name欄位中輸入輔助LDAP伺服器的IP地址。用逗號將此地址與主LDAP伺服 器的IP地址分開。**圖3 — 目錄設定:第1步(共2步)**  System Applications Scripts Subsystems Tools Help

## Customer Response Applications Administration For Cisco IP Telephony Solutions

## **Directory Setup**

|    |     | Configuration                | Configuration Setup - Step 1 of 2 |                                   |  |  |
|----|-----|------------------------------|-----------------------------------|-----------------------------------|--|--|
|    |     | Delete<br>Configuration      | Server Type*                      | DC Directory                      |  |  |
|    |     | Repository                   | Directory Host Name*              | 10.89.228.111,10.89.228.112       |  |  |
|    |     | Repository<br>Initialization |                                   |                                   |  |  |
|    |     | Delete<br>Repository         | Directory Port Number*            | 8404                              |  |  |
|    |     |                              | Directory User (DN)*              | cn=Directory Manager, o=cisco.com |  |  |
|    |     |                              | Directory Password*               | *****                             |  |  |
|    |     |                              | User Base*                        | ou=Users, o=cisco.com             |  |  |
|    |     |                              | Base Context*                     | o=cisco.com                       |  |  |
|    |     |                              |                                   |                                   |  |  |
|    |     |                              | Cancel Next >                     |                                   |  |  |
| 7. | 按「Ⅰ | Next」(下一步)                   | ) 。圖4 — 目錄設定:第2步                  | (共2步)                             |  |  |

| System | Applications           | Scripts | Subsystems | Tools  | Help  |          |
|--------|------------------------|---------|------------|--------|-------|----------|
| 2017   | Section and the second |         |            |        |       |          |
| Custo  | mer Resp               | onse I  | Applicatio | ons Ac | lmini | stration |

For Cisco IP Telephony Solutions

## **Directory Setup**

| Configuration                | Configuration Setup - Step 2 of 2                                                                          |
|------------------------------|----------------------------------------------------------------------------------------------------|
| Delete<br>Configuration      | Profile Name*                                                                                              |
| Repository                   |                                                                                                    |
| Repository<br>Initialization |                                                                                                    |
| Delete<br>Repository         |                                                                                                    |
|                              |                                                                                                    |
|                              |                                                                                                    |
|                              |                                                                                                    |
|                              |                                                                                                    |
|                              |                                                                                                    |
|                              | *indicates required item                                                                                   |
|                              | NOTE: When selecting a new profile, please restart your engine after the configuration change is complete. |
|                              |                                                                                                    |
|                              | < Back Next >                                                                                              |

- 8. 從配置檔名稱清單中選擇正確的配置檔案。
- 9. 按一下「Edit」。出現Explorer User Prompt:圖5 Explorer使用者提示

| xplorer User Prompt |        |
|---------------------|--------|
| Script Prompt:      | OK     |
| Profile Name        | Cancel |
| IPCCPROFILE1        |        |

- 10. 按一下「**OK**」(確定)。
- 11. 在「目錄設定」視窗中按一下**下一步**。初始的「目錄設定」視窗將再次顯示主和輔助LDAP伺 服器的IP地址:**圖6 — 目錄設定:已更新配置**

System Applications Scripts Subsystems Tools Help

### Customer Response Applications Administration For Cisco IP Telephony Solutions

## **Directory Setup**

| Configuration                | Configuration info is updated successfully. The changes take effect when the engine is started next time. |                                   |  |  |
|------------------------------|----------------------------------------------------------------------------------------------------|-----------------------------------|--|--|
| Delete<br>Configuration      | Directory Host Name                                                                                       | 10.89.228.111,10.89.228.112       |  |  |
| Repository                   |                                                                                                    |                                   |  |  |
| Repository<br>Initialization | Directory Port Number                                                                                     | 8404                              |  |  |
| Delete<br>Repository         | Directory User (DN)                                                                                       | cn=Directory Manager, o=cisco.com |  |  |
|                              | Base Context                                                                                              | o=cisco.com                       |  |  |
|                              | Profile                                                                                                   | IPCCPROFILE1                      |  |  |
|                              |                                                                                                    |                                   |  |  |

- 12. 停止並啟動引擎以使更改生效。
- 13. 備份所有工作流更改(例如,自定義螢幕彈出或選項(如果有))。
- 14. 刪除CRS伺服器上的所有案頭軟體(請<u>參見圖7</u>):刪除Desktop Administrator。刪除RASCAL伺服器。刪除案頭伺服器。刪除VoIP伺服器。刪除案頭基礎。注意:確保在刪除所有其他組件後,案頭基礎是您刪除的最後一個元件。沒有移除其它元件的特定順序。圖7—卸下CRS伺服器上的案頭軟體

| 🔚 Add/Remov           | e Program <del>s</del>                          |              |         |
|-----------------------|-------------------------------------------------|--------------|---------|
|                       | Currently installed programs:                   | Sort by: Nam | e 🔽     |
| Change or             | 🍓 Cisco CRA 3.5(2)                              |              |         |
| Remove<br>Programs    | 🛅 Cisco CRA Serviceability Support              | Size         | 1.25GB  |
|                       | 🛃 Cisco JTAPI Client                            | Size         | 1.79MB  |
| <u></u>               | 🔂 CRA Language Pack                             |              |         |
| Add New               | 🔧 DC Directory                                  | Size         | 14.1MB  |
| Programs              | 📓 Desktop Administrator 4.5.6.2 🔫               | Size         | 2.82MB  |
| 200 B                 | 🔂 Desktop Base 4.5.6.2                          | /e Last      |         |
|                       | 🛃 Desktop RASCAL Server 4.5.6.2 🛛 🚤             |              |         |
| Add/Remove<br>Windows | 🔂 Desktop Servers 4.5.6.2                       |              |         |
| Components            | 🔂 Desktop VoIP Server 4.5.6.2 🛛 🗲               |              |         |
|                       | 🔂 Diagnostics for Windows                       | Size         | 1.78MB  |
|                       | 🔂 DirectX 9 Hotfix - KB839643                   |              |         |
|                       | 🔂 Hewlett-Packard Survey Utility                | Size         | 1.12MB  |
|                       | 🔂 HP Insight Management Agents                  |              |         |
|                       | HP ProLiant Legacy Port Configuration Component | Size         | 236КВ 🖵 |
|                       |                                                 |              |         |
|                       |                                                 |              | Close   |

- 15. 重新啟動CRS伺服器。
- 16. 運行完整的CRS安裝程式以重新安裝案頭軟體。
- 17. 重新運行以前安裝的服務版本的設定。
- 18. 恢復工作流更改(如果有)。

### <u>在每個代理的案頭上</u>

通過「新增/刪除程式」視窗

請完成以下步驟:

1. 按以下順序刪除Agent案頭工作站上的Cisco Agent Desktop軟體(請參見<u>圖8</u>):刪除案頭管理引 擎。刪除案頭代理。刪除案頭基礎。**圖8 — 移除Agent Desktop上的案頭軟體的順序** 

| 🖬 Add/Remov         | e Programs                                                    |               | _ 🗆 ×    |
|---------------------|---------------------------------------------------------------|---------------|----------|
| _ <mark>1</mark> ₽  | Currently installed programs:                                 | Sort by: Name | •        |
| Change or<br>Remove | Cisco IT Packaged Corel XMetaL 3.0                            | Size          | 38.5МВ 🛋 |
| Programs            | 🞇 Cisco IT Packaged Equant Dial Manager                       | Size          | 7.43MB   |
| <b>*</b>            | action IT Packaged Equant Dial Manager                        | Size          | 12.0MB   |
| - 23                | 🞇 Cisco IT Packaged Macromedia Dreamweaver MX 6.0             | Size          | 96.9MB   |
| Add New<br>Programs | Cisco IT Packaged Microsoft Visio Professional 2002 [English] | Size          | 141MB    |
| riograms            | 🛃 Cisco IT Packaged MS XML                                    | Size          | 82.0KB   |
|                     | Eisco Security Agent                                          | Size          | 1.25MB   |
| Add/Remove          | Oisco Systems VPN Client 3.6.3 (B)                            | Size          | 6.01MB   |
| Windows             | 🛃 Cisco TSP                                                   | Size          | 2.05MB   |
| Components          | S Connected TLM (remove only)                                 | Size          | 43.6MB   |
| <u>G</u>            | 🔂 Desktop Agent 4.5.2.4 🛛 🔸 b                                 |               |          |
|                     | 🕞 Desktop Base 4.5.2.4 🛛 🗲 🖸                                  |               |          |
| Access and          | 🕞 Desktop Supervisor 4.5.2.4 🛶 🛛 a                            |               |          |
| Defaults            | 🞇 Eudora Pro                                                  | Size          | 14.2MB   |
|                     | 🕗 IBM ThinkPad UltraNav Driver                                | Size          | 13.1MB   |
|                     | 🖀 IBM ThinkPad UltraNav Wizard                                | Size          | 1.94MB   |
|                     | IBM TrackPoint Accessibility Features                         | Size          | 1 25MB   |

- 2. 重新啟動座席的工作站。
- 3. 重新安裝您剛剛從代理的案頭工作站中刪除的所有Cisco Agent Desktop軟體。

#### 通過登錄檔編輯器

您也可以使用登錄檔編輯器在每個代理的案頭工作站上解決此問題。請完成以下步驟:

- 1. 按一下**開始>運行**。出現「Run(運行)」對話方塊。
- 输入regedit32,然後按一下OK。出現「Registry Editor(登錄檔編輯器)」視窗(<u>請參見</u>圖 9)。
- 3. 在以下路徑中找到LDAP\_HOSTA和LDAP\_HOSTB項: HKEY\_LOCAL\_MACHINE\SOFTWARE\Spanlink\Site Setup
- 4. 使用主和輔助LDAP伺服器的IP地址更新這兩個登錄檔項的值。圖9 登錄檔導航路徑

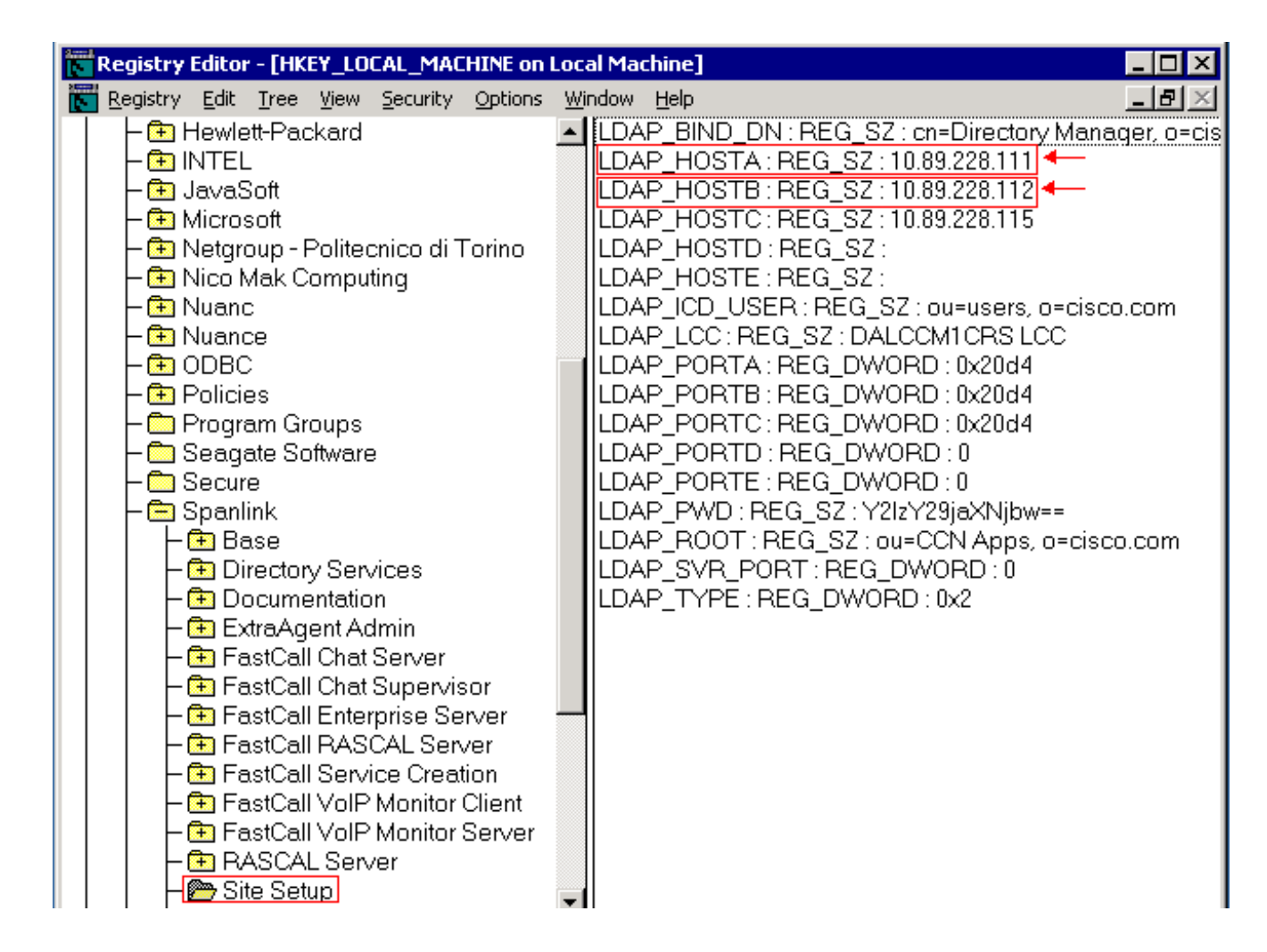

## 在IPCC Express 4.x中為多個LDAP伺服器設定LDAP故障切換

使用者身份驗證要求訪問LDAP伺服器中的使用者資料庫。如果LDAP伺服器已關閉或不可用,您將 無法訪問CRS管理Web介面,代理將無法登入。因此,應安裝冗餘LDAP伺服器以提供高可用性。 Cisco CallManager允許您配置多個LDAP伺服器以提供冗餘。

完成這些步驟,以便為IPCC Express 4.x中的LDAP故障切換新增新伺服器。在本示例中,您將新增 兩台CallManager伺服器用於LDAP故障切換。

- 1. 在CRS伺服器上,登入到CRS Appadmin頁面。請轉到**System > LDAP Information**,並確保 此處列出了兩個CallManager伺服器。
- 2. 在CRS Appadmin頁面上,轉到**Tools > User Management**。然後,按一下**Cisco CallManager LDAP**的**超連結。**確保兩個CallManager伺服器都在此處列出。
- 在CRS伺服器上,轉至開始 > 程式 > Cisco CRS Administrator,然後啟動Cisco CRS可維護 性實用程式。按一下CallManager LDAP Information頁籤,並確保兩個CallManager伺服器都 在此處列出。
- 4. 在Cisco CRS Serviceability Utility中,按一下File > Change Connection,您將看到CRS Bootstrap Information。這還需要列出兩個LDAP伺服器。如果缺少一個,則第一個LDAP伺服 器關閉時,CRS引擎將無法正確啟動。如有必要,新增第二個,然後按一下Sync。

## 相關資訊

• 重新安裝案頭管理員失敗 — 保留先前的安裝

- <u>服務在「Control Center(控制中心)」下顯示為無效,並在旁邊帶有紅色X</u>
  <u>Cisco IPCC Express解決方案參考網路設計</u>
- 技術支援與文件 Cisco Systems